# **DOKUMENTASI INSTALL PLUGIN**

(Plugin Install Documentation)

 Kunjungi website resmi iPaymu di <u>https://ipaymu.com/</u>, lalu pilih Doc API -> Download Instant Plugin
 \*Visit the official iPaymu website at https://ipaymu.com/, then select Doc API ->

**Download Instant Plugin** 

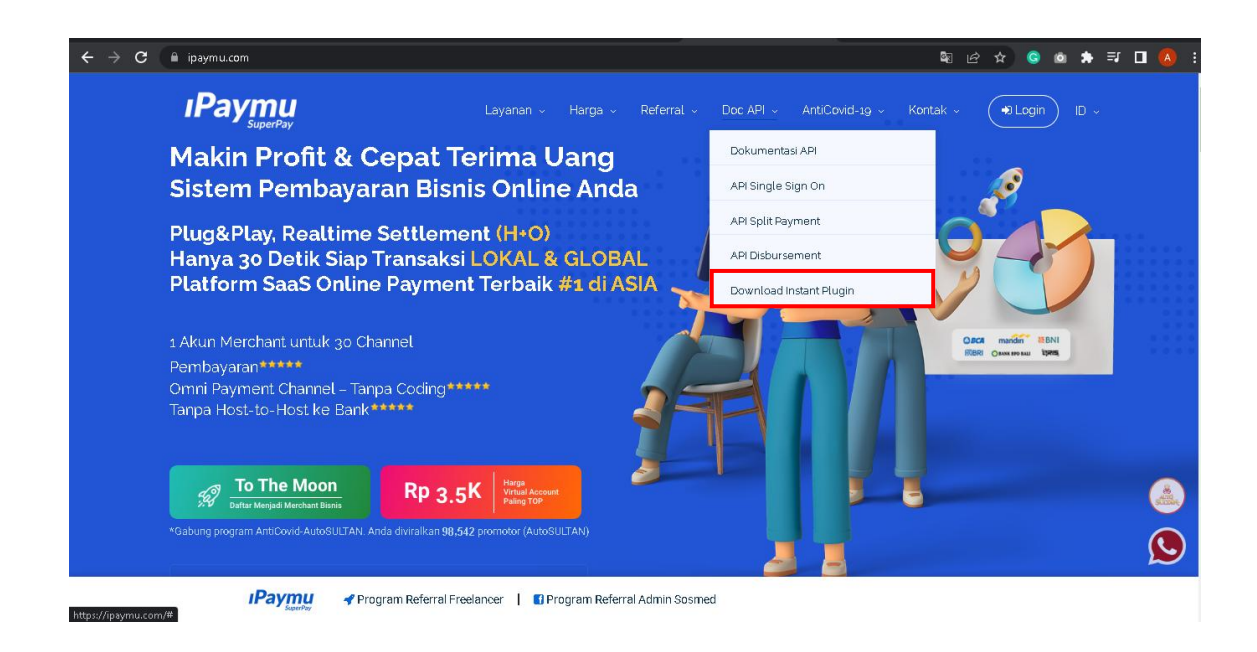

Pilih plugin iPaymu sesuai yang anda butuhkan. Di iPaymu, kami menyediakan plugin untuk WP Woo Commerce, Open Chart 3.x, and Prestashop 1.x
 \* Choose your iPaymu plugin according to what you need. At iPaymu, we provide plugins for WP Woo Commerce, Open Chart 3.x, and Prestashop 1.x

## a. WP Woo Commerce

Ikuti cara dibawah untuk install plugin WP Woo Commerce :

\* Follow the steps below to install the WP Woo Commerce plugin:

- Login ke dashboard Wordpress anda, kemudian pilih menu plugin -> tambah baru.
  - \* Login to your WordPress dashboard, then select **the plugin menu -> add new.**

| ٢        | 🖀 Woopaymu ᠂                          | 😋 4 🏾 🛡 0 🕂 Baru     |                                                                                                   |                                        |                                         |                                                |
|----------|---------------------------------------|----------------------|---------------------------------------------------------------------------------------------------|----------------------------------------|-----------------------------------------|------------------------------------------------|
| 6        | Dasbor                                |                      |                                                                                                   |                                        |                                         |                                                |
| Be<br>Pe | randa<br>mbaruan 🔕                    | Sel                  | amat Datang                                                                                       | di Word                                | Press!                                  |                                                |
| *        | Pos<br>Media                          | <u>Pelajari s</u>    | selengkapnya tentang versi 6.0.2.                                                                 |                                        |                                         |                                                |
|          | Laman                                 |                      |                                                                                                   |                                        |                                         |                                                |
| Mao      | Komentar<br>WooCommerce               |                      |                                                                                                   |                                        |                                         |                                                |
| ш<br>і   | Produk                                |                      | Susun konten yang<br>beragam dengan blok dan                                                      | Atur logo, he                          | ngaturan<br>eader, menu, dan lainnya di | Temukan c<br>membang                           |
| ¢        | Pemasaran                             |                      | pola<br>Pola blok adalah tata letak yang telah                                                    | situs Anda di<br><u>Buka di Cust</u> i | i Customizer.<br>omizer                 | Terdapat jenis<br>namanya tema<br>memungkinkai |
| R        | Tampilan                              |                      | disusun sebelumnya. Gunakanian untuk<br>memperoleh gambaran atau buat<br>Blaman baru dengan cepat |                                        |                                         | yang Anda ing<br>style.                        |
| ×        | Plugin 🙆                              | Plugin Terpasang     | mbah halaman baru                                                                                 |                                        |                                         | Pelajari tentang                               |
| نغ<br>بر | Pengguna<br>Peralatan                 | Editor Berkas Plugin |                                                                                                   |                                        |                                         |                                                |
| 53       | Pengaturan                            | Penyiapan Wood       | ommerce                                                                                           | ~~ *                                   | Draf Cepat                              |                                                |
| loca     | Persempit menu<br>Ihost/woopaymu/wp-a | dmin/plugins.php     | 7)                                                                                                |                                        | lubut                                   |                                                |

2. Klik unggah plugin, dan unggah plugin yang anda download dalam bentuk .zip
\* Click upload plugin, and upload the plugin you downloaded as .zip

| 🚯 🖀 Woopaymu  | φ 4 ♥ 0 + Baru                                                                                                    |
|---------------|----------------------------------------------------------------------------------------------------|
| 🚳 Dasbor      | Tambahkan Plugin Unggah Plugin                                                                                                    |
| 🖈 Pos         |                                                                                                    |
| 9 Media       | Welcome to Open Shop - Version 1.4.5                                                                                                    |
| 📕 Laman       | Get Started with Open Shop and Start customizing your website, also Install the Child theme if you want to edit the core code of the theme.                                                                     |
| 🌻 Komentar    | Get Started with Open Shop Get Child Theme Now                                                                                                    |
| 👼 WooCommerce |                                                                                                    |
| 🖬 Produk      | Andalan Populer Disarankan Kesukaan Kata kunci 🗸 🖉 Cari plugin                                                                                                    |
| II Analytics  |                                                                                                    |
| 🐢 Pemasaran   | Plugin memperdalam dal memperuas kemampuan worderess. Anda dapat memasang plugin secara otomans dan <u>prektori elugin worderess</u> atau mengunggan plugin dalam torm menekan tombol di bagian atas laman ini. |
| 🔊 Tampilan    | Editor Klasik Instrumen Derlindungen Sparn Akism Anstrumen                                                                                                    |
| 🖆 Plugin 🙆    | A triffen editor Masik cehelimmus dan bindan Leadan A Berlindungan anti-cram terhalik untuk Binda                                                                                                    |

|                  |                   | TT 1 1 1                          |                   |
|------------------|-------------------|-----------------------------------|-------------------|
|                  |                   | Upload plu                        | igin di           |
| e No file chosen | Instal sekarang   |                                   |                   |
| 1                | le No file chosen | le No file chosen Instal sekarang | le No file chosen |

3. Jika plugin berhasil terpasang, plugin akan terlihat di menu **Plugin Terpasang**, lalu aktikan plugin.

\* If the plugin is successfully installed, the plugin will be visible in **the Installed Plugins** menu, then activate the plugin.

 iPaymu Payment Gateway
 iPaymu Payment Gateway

 Non-aktifkan
 Versi 1.1 | Oleh iPaymu Development Team | Kunjungi situs plugin

4. Setelah itu, pilih menu WooCommerce -> Pengaturan

\*Then choose WooCommerce Menu -> Setting

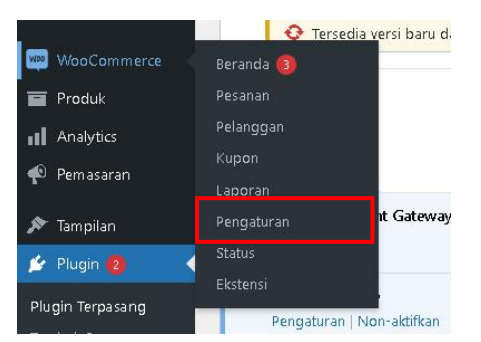

5. Pilih tab menu **Pembayaran**, aktifkan metode pembayaran **iPaymu Payment Gateway** dan klik tombol **kelola** untuk konfigurasikan plugin

\* Select the **Payments** menu tab, activate the **iPaymu Payment Gateway** payment method after that click **the manage** button to configure the plugin

| Umum                                                                                                   | troduk Pengirima Pembayaran Akun & Privasi Email Integ                                                                              | ırasi Pengatu     | rran Lanjutan                                                                                                    |  |  |  |
|----------------------------------------------------------------------------------------------------|----------------------------------------------------------------------------------------------------|-------------------|----------------------------------------------------------------------------------------------------|--|--|--|
|                                                                                                    | Welcome to Open S                                                                                                    | hop - Vers        | sion 1.4.5                                                                                                    |  |  |  |
|                                                                                                    | Cet Started with Open shop one boar coroniany our record, door                                                                      | Get Child The     | me Now                                                                                                    |  |  |  |
| Toko Anda si<br>keamanan da                                                                            | pertinya tidak menggunakan koneksi yang aman. Kami sangat menyarankan menyaj<br>ta pelanggan. <u>Pelajari selengkapnya di sini.</u> | jikan keseluruhan | situs web Anda melalui koneksi HT                                                                                               |  |  |  |
| Alamat Toko<br>hi adalah lokasi birnis Anda. Tarif pajak dan ongkos kirim akan menggunakan alamat ini. |                                                                                                    |                   |                                                                                                    |  |  |  |
| Baris alamat 1                                                                                         | I batu bulan                                                                                                    |                   |                                                                                                    |  |  |  |
| Barie alamat 3                                                                                         | Metode                                                                                                    | Diaktifkan        | Deskripsi                                                                                                    |  |  |  |
| $\equiv$ $\sim$ $\checkmark$                                                                           | Transfer Bank Langsung                                                                                                    |                   | Terima pembayaran secara langsung melalui BACS. Lebih dikenal Siapkan sebagai transfer bank/wire.                               |  |  |  |
| $\equiv$ $\land$ $\checkmark$                                                                          | Pembayaran cek                                                                                                    |                   | Terima pembayaran secara langsung melalui cek. Gatewalik usiankan offiine ini juga dapat berguna untuk mencoba pembelaki kuntuk |  |  |  |
| $\equiv$ $\land$ $\checkmark$                                                                          | Bayar di tempat                                                                                                    | tode              | Minta pelanggan Anda membayar dengan uang tunai (atau Siapkan dengan cara lain) pada saat penyerahan produk.                    |  |  |  |
| $\equiv$ $\land$ $\vee$                                                                                | iPaymu Payment Gateway – iPaymu Payment                                                                                             | •                 | Kelola                                                                                                    |  |  |  |

6. Isi form yang muncul setelah klik **kelola** sesuai data toko anda. Untuk API Key anda, dapat dilihat di dashboard iPaymu.

\*Fill in the form that appears after clicking **manage** according to your store data. For your API Key, it can be seen on your iPaymu dashboard.

| Title                               | Pembayaran iPaymu                                                                                                    |
|-------------------------------------|----------------------------------------------------------------------------------------------------|
| Description                         | Sistem pembayaran menggunakan iPaymu.                                                                                                    |
| Mode Sandbox/Development            | <ul> <li>Aktifkan Mode Sandbox/Development</li> <li>Mode Sandbox/Development digunakan untuk testing transaksi, jika mengaktifkan mode sandbox Anda harus memasukan API Kej</li> </ul> |
| API Key                             | Q8dL1vwgBIISsJz7MqW8cmR.H3pDP1<br>Dapatkan API Key Production <u>di sini</u> , atau API Key Sandbox <u>di sini</u> .                                                                   |
| Waktu Redirect ke Thank You<br>Page | 60<br>Dalam hitungan detik. Masukkan -1 untuk langsung redirect ke halaman Anda.                                                                                                    |
| Uri Thank You Page                  | http://localhost/woopaymu/checkout/order-received/                                                                                                    |

7. Jika toko anda dalam mode sandbox, centang checkbox Mode

#### Sandbox/Development

\* If your shop is in sandbox mode, tick the checkbox Mode Sandbox/Development
Mode Sandbox/Development
Aktifkan Mode Sandbox/Development

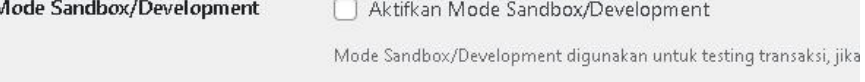

 Jika anda ingin melakukan custom untuk halaman "Terimakasih" (halaman yang muncul setelah checkout), anda tinggal memasukan URL link halaman tersebut disini. \* If you want to custom your "Thank You" page (the page that appears after checkout), all you have to do is fill in the page URL link here.

| Title                               | Pembayaran iPaymu                                                                                                    |
|-------------------------------------|----------------------------------------------------------------------------------------------------|
| Description                         | Sistem pembayaran menggunakan iPaymu.                                                                                                    |
| Mode Sandbox/Development            | <ul> <li>Aktifkan Mode Sandbox/Development</li> <li>Mode Sandbox/Development digunakan untuk testing transaksi, jika mengaktifkan mode sandbox Anda harus memasukan API Key</li> </ul> |
| АРІ Кеу                             | Q8cL1vwgBilSsJz7MqW8cmR.H3pDP1<br>Dapatkan API Key Production <u>di sini</u> , atau API Key Sandbox <u>di sini</u> .                                                                   |
| Waktu Redirect ke Thank You<br>Page | 60<br>Dalam hitungan detik. Masukkan -1 untuk langsung redirect ke halaman Anda.                                                                                                    |
| Url Thank You Page                  | http://localhost/woopaymu/checkout/order-received/                                                                                                    |

- 9. Setelah selesai, klik simpan perubahan.
  - \* When finished, click save changes.

## b. Prestashop

- 1. Login dahulu ke halaman dashboard Prestashop anda.
  - \* First, login to your PrestaShop dashboard page.
- 2. Setelah login ke halaman dashboard anda, klik menu Modules -> Module

Manager lalu klik tombol Upload a Module.

\* After logging into your dashboard page, click the **Modules menu -> Module Manager** then click the **Upload a Module** button.

| G             | PrestaShop 17.87                             | Quick Access  | • (Q. Se               | arch (e.g.: product referenc                 | e, custon )                                  |                                |                          |              | View my shop            | Ļ  | 8 6  |
|---------------|----------------------------------------------|---------------|------------------------|----------------------------------------------|----------------------------------------------|--------------------------------|--------------------------|--------------|-------------------------|----|------|
| <del></del>   | <b>«</b><br>Catalog                          | Module Manage | er > Modules<br>e mana | ger                                          |                                              |                                | 🔥 Upload a modu          | ile 😽 Conn   | ect to Addons marketpla | ce | Help |
| <b>⊖</b><br>₽ | Customers<br>Customer Service                | Modules       | Alerts <sup>8</sup>    | Updates <sup>0</sup>                         |                                              |                                |                          |              |                         |    |      |
|               | Stats                                        |               |                        |                                              |                                              |                                | ٩                        |              |                         |    |      |
| IMP           | ROVE                                         |               | Category               |                                              |                                              | Status                         |                          | Bulk actions |                         |    |      |
| *             | Modules ^                                    |               | All catego             | ries                                         | ~                                            | Show all modules               | ~                        | Uninstall    | \<br>\                  | -  |      |
|               | Module Manager<br>Module Catalog             |               |                        |                                              |                                              |                                |                          |              |                         |    |      |
| <b>₽</b>      | Design<br>Shipping                           |               | Adminis                | tration                                      |                                              |                                |                          |              |                         |    |      |
| E Eaun        | Payment<br>International<br>ch your shop! 9% |               | *                      | Available quant<br>v2.0.0 - by<br>PrestaShop | <b>ities</b><br>Adds a tab :<br>the Stats da | showing the quantity ashboard. | of available products fo | r sale to    | Disable 🗸               | 1  |      |
|               | RESJME<br>Stop the OnBoarding                |               | E.                     | Best categories<br>v2.0.1 - by<br>PrestaShop | Enrich your<br>dashboard.                    | stats, add a list of the       | best selling categories  | to the       | Disable v               | ]  |      |

3. Unggah plugin yang anda download dalam bentuk .zip

\*Upload your downloaded plugin in .zip format

| Upload a module             |                                                                              |                                |
|-----------------------------|------------------------------------------------------------------------------|--------------------------------|
|                             | G                                                                            |                                |
| E                           | Drop your module archive here or select file                                 |                                |
| Please upload one file at a | time, :zip or tarball format (,tar, ,tar,gz or ,tgz). Your mo<br>after that: | idule will be installed right. |
|                             |                                                                              |                                |
| L                           |                                                                              |                                |

- 4. Jika plugin berhasil terpasang, akan muncul pesan sukses seperti dibawah.
  - \* A success message will appear below if the plugin is successfully installed.

|   | Upload a module   | × |
|---|-------------------|---|
| 6 |                   |   |
|   | Module installed! |   |
|   | Configure         |   |
|   |                   |   |
|   |                   |   |

5. Kemudian klik **configure.** Isi form dengan username dan Api Key yang ada di dashboard akun iPaymu anda. Lalu klik **save.** 

\* Then click **configure**. Fill the form with your username and Api Key on your iPaymu account dashboard. Then click **save**.

| Configure                                                  | Back         Translate         Check update         Manage hooks                                                                                                    |
|------------------------------------------------------------|----------------------------------------------------------------------------------------------------|
| This module allo<br>If the client choo<br>That said, you m | ws you to accept secure payments by Ipaymu.<br>ses to pay by Ipaymu, the order's status will change to Waiting for Payment."<br>ust manually confirm the order upon receiving the ipaymu. |
| VIPAYMU API DETAILS                                        |                                                                                                    |
| USERNAME                                                   | didi                                                                                                    |
| API KEY                                                    | Q8cL1vwg8ll5sjz7MqW8cmRH3pDP1                                                                                                    |
|                                                            | Save                                                                                                    |
|                                                            |                                                                                                    |

#### c. Opencart (Cara 1 / First way)

1. dahulu ke halaman dashboard Opencart anda.

\* First, login to your Opencart dashboard page.

 Setelah login ke halaman dashboard anda, klik menu Extensions -> Installer lalu klik tombol Upload.

\* After logging into your dashboard page, click the **Extensions** -> **Installer** then

## click the Upload button

| 🏷 Catalog    | >   | 😰 Upload your extensions |
|--------------|-----|--------------------------|
| 🔥 Extensions | × 1 | Upload your extensions   |
|              |     |                          |
|              |     | * Upload File 🛛 📥 Upload |
|              |     |                          |
|              |     | Install Progress         |
|              |     |                          |
| 🖵 Design     | >   | Progress                 |
| 📜 Sales      | >   | Install History          |

 Setelah itu, klik menu Extensions -> Extentions dan pilih Payments pada kolom Choose the extension type

\*After that, click the Extensions menu -> Extensions and select Payments in the

### Choose the extension type column

|             | EXLENSIONS Home > Extensions                                                                        |   |
|-------------|----------------------------------------------------------------------------------------------------|---|
| 🍪 Dashboard |                                                                                                    |   |
| 🏷 Catalog   | > K Extension List                                                                                  |   |
|             | Choose the extension type                                                                           |   |
|             |                                                                                                    |   |
|             | Modules (24)                                                                                        | ~ |
|             | Advertising (1)<br>Analytics (1)                                                                    |   |
|             | Captchas (2)<br>Dashboard (8)                                                                       |   |
|             | Feeds (2)<br>Anti-Fraud (3)                                                                         |   |
| 🖵 Design    | Menu (0) Medulos (21)                                                                               |   |
| 📜 Sales     | Payments (53) Payments (53)                                                                         |   |
| 着 Customers | M Shipping (12)<br>Themes (1)                                                                       | - |
| 🗳 Marketing | Order Totals (11) After you have installed and configured a module you can add it to a layout here! |   |
| 🔅 System    |                                                                                                    |   |

4. Kemudian klik tombol Install. Setelah berhasil install, klik Edit.

#### \* Then click the Install button. After successful installation, click Edit.

| Globalpay Remote | <b>Seven</b> iayments     | Disabled | Ø       |
|------------------|---------------------------|----------|---------|
| iPaymu           | <b>IPaymu</b><br>SuperPay | Disabled | Install |
| Klarna Account   | Klarna.                   | Disabled |         |
|                  |                           | Edit     |         |

5. Masukkan Api Key yang ada di dashboard akun iPaymu anda. Ubah status payment menjadi **Enabled** lalu simpan.

\* Enter the Api Key in your iPaymu account dashboard into the form column provided. Change the payment status to **Enabled** then save.

| Paypal Email    | ex: youremail@domain.com |  |
|-----------------|--------------------------|--|
| Kurs Dollar     | ex: 12000                |  |
| Paypal Order ID | ex:INV-                  |  |
| Order Status:   | Canceled                 |  |
| Geo Zone:       | All Zones                |  |
| Status          | Enabled                  |  |

## D. Opencart (Cara 2 / Second way)

1. Extract file .rar yang sudah didownload dari link berikut :

https://ipaymu.com/id/plugin-download/

\* Extract the .rar file that has been downloaded from the following link: <u>https://ipaymu.com/id/plugin-download/</u>

 Copy paste folder catalog dan admin, lalu Rename folder menjadi catalog1 dan admin1 pada folder opencart

\* Copy and paste the catalog and admin folders, then Rename the folders to catalog1 and admin1 in the opencart folder.

| Name         | Date modified    |
|--------------|------------------|
| 📒 admin      | 18/08/2023 16:09 |
| 📜 admin1     | 18/08/2023 16:08 |
| Catalog      | 09/02/2023 13:53 |
| atalog1      | 18/08/2023 16:08 |
| 📜 image      | 09/02/2023 13:53 |
| 💳 storage    | 09/02/2023 14:14 |
| 📁 system     | 09/02/2023 13:54 |
| htaccess.txt | 09/02/2023 13:52 |
| config.php   | 09/02/2023 14:15 |
| index.php    | 09/02/2023 13:52 |
| php.ini      | 09/02/2023 13:52 |

- 3. Buka folder plugin yang sudah diextract, kemudian klik folder catalog
  - \* Open the extracted plugin folder, then click the catalog folder

| 늘 « Updated OpenCart > catalog | ~ C        | Search catalog |
|--------------------------------|------------|----------------|
| Name                           | Date modi  | fied           |
| ✓ A long time ago              |            |                |
| 🚞 view                         | 05/02/2022 | 2 12:57        |
| 📁 model                        | 05/02/2022 | 2 12:57        |
| 늘 language                     | 05/02/2022 | 2 12:56        |
| 📁 controller                   | 05/02/2022 | 2 12:56        |
|                                |            |                |
|                                |            | Si             |
|                                |            |                |

4. Copy semua folder pada folder catalog, lalu paste di folder opencart>catalog yang akan digunakan

\* Copy all folders in the catalog folder, then paste them in the opencart>catalog folder that will be used

| ✓ C Search catalog |
|--------------------|
| Date modified      |
| 09/02/2023 13:53   |
| 09/02/2023 13:53   |
| 09/02/2023 13:53   |
| 09/02/2023 13:53   |
|                    |
| Sele               |
|                    |

5. Lakukan hal yang sama pada folder admin di opencart. Buka folder admin pada plugin opencart yang sudah diextract lalu copy semua folder

\* Do the same to the admin folder in opencart. Open the admin folder in the extracted opencart plugin and copy all folders

|                 | ✓ O Search admin |  |  |
|-----------------|------------------|--|--|
| Name            | Date modified    |  |  |
| A long time ago |                  |  |  |
| 📜 view          | 05/02/2022 12:55 |  |  |
| 📒 language      | 05/02/2022 12:54 |  |  |
| Controller      | 05/02/2022 12:54 |  |  |

6. Setelah itu paste pada folder opencart>admin yang akan digunakan

| Name         | Date modified    |  |
|--------------|------------------|--|
| 🚞 controller | 18/08/2023 16:08 |  |
| 늘 language   | 18/08/2023 16:08 |  |
| 🚞 model      | 18/08/2023 16:08 |  |
| 🚞 view       | 18/08/2023 16:08 |  |
| 👼 config.php | 09/02/2023 14:15 |  |
| index.php    | 09/02/2023 13:52 |  |

\* After that paste it in the opencart>admin folder that will be used

7. Jika sudah melakukan semua langkah diatas, masuk ke dashboard admin opencart, kemudian pilih menu extensions dan filter ke payments. Plugin iPaymu siap dipakai.
\* If you have done all the steps above, enter the Opencart admin dashboard, then select

\* If you have done all the steps above, enter the Opencart admin dashboard, then select the extensions menu and filter to payments. Your iPay plugin is ready to use.

| opencart  |                                           |           |          |  |
|-----------|-------------------------------------------|-----------|----------|--|
|           |                                           |           |          |  |
| Dashboard |                                           |           |          |  |
| Catalog > | 🖡 Extension List                          |           |          |  |
|           | Choose the extension type                 |           |          |  |
|           |                                           |           |          |  |
|           | Payments (52)                             |           |          |  |
|           |                                           |           |          |  |
|           |                                           |           |          |  |
|           | Apple Pay <sup>®</sup> is here! Get start | ed PayPal |          |  |
| Design >  | Payments                                  |           |          |  |
| Sales >   |                                           |           |          |  |
| Customors | Payment Method                            |           | Status   |  |
|           | Alipay Pay                                | 支付案       | Disabled |  |